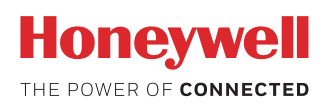

### User Instructions for the Sensor Evaluation Kit, SEK002, for Use with ABP Series (Digital Versions) and MPR Series Board Mount Pressure Sensors, Honeywell HumidIcon<sup>™</sup> Digital Humidity/Temperature Sensors, and HPM Series Particle Sensors

### 32333651 Issue A

#### 1.0 OVERVIEW

The Sensor Evaluation Kit, SEK002, along with the readilyavailable components shown in Table 1, and the free evaluation software available on Honeywell's website, comprise a simple set of components used to evaluate the sensors listed in Table 2.

The SEK002 allows the user to obtain sensor readings without needing to develop any code. The SEK002 is plugged in as a shield board to the Arduino<sup>™</sup> Uno Rev3 Microcontroller Board. Honeywell evaluation software, downloaded to the user's PC, controls the Arduino Uno Rev3 to take sensor readings that are then displayed on the PC's screen.

The readings may also be recorded to a .csv file for further analysis.

Sensors may be mounted directly on the SEK002 or remotely connected to the SEK002 via wire leads, allowing the sensor to be tested in adverse environments, or in a prototype product for proof of concept testing.

#### 2.0 SEK002 AND USER-PROVIDED COMPONENTS

#### 2.1 Assemble the components shown in Table 1.

#### Table 1. Sensor Evaluation Kit Contents and User-Provided Items<sup>1</sup>

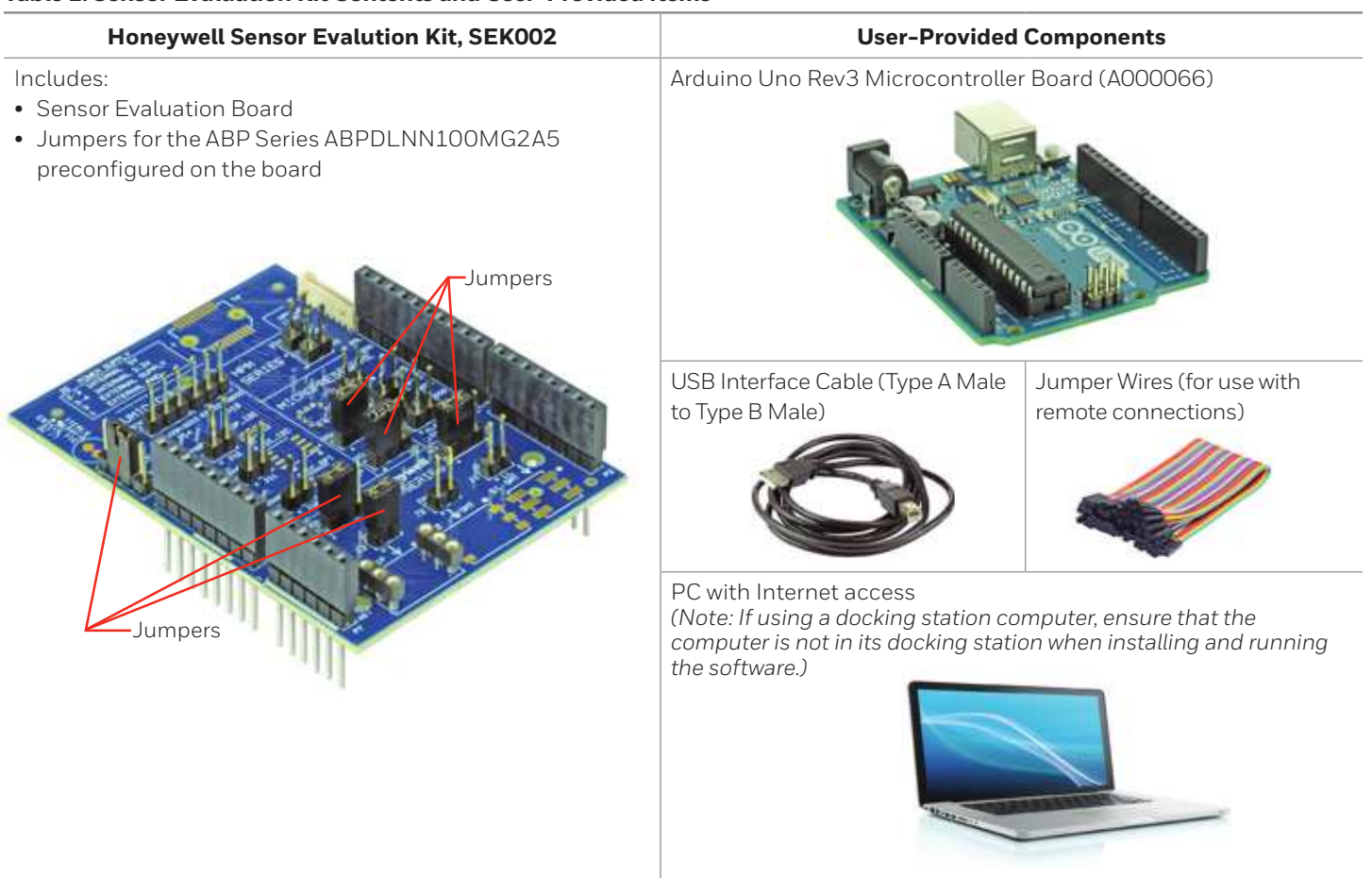

<sup>1</sup>The Honeywell sensor is not included with the SEK002. The user must purchase the sensor separately.

### Issue A 32333651

2.2 Choose the sensor to be evaluated. Click on the links to the specific series in Table 2 to access the product datasheets.

#### Table 2. SEK002 Compatible Sensors

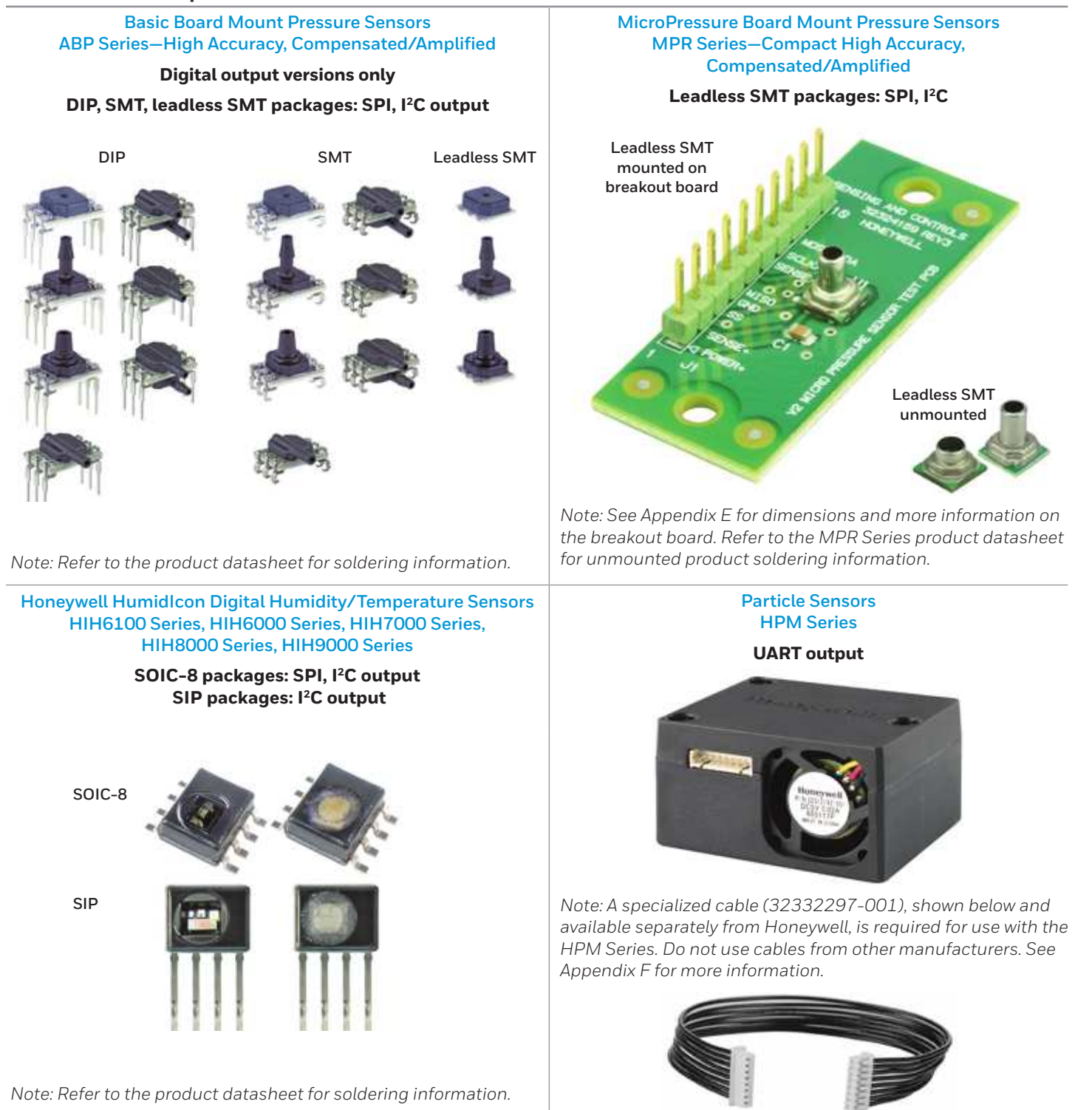

### Issue A **32333651**

#### 2.3 Connect the sensor to be evaluated to the SEK002

The SEK002 is preconfigured with jumpers in order to evaluate an ABP Series sensor, I<sup>2</sup>C, 5 Vdc. For the purposes of these User Instructions, the part number being evaluated is **ABPDLNN100MG2A5** (*Note: For the other compatible sensors, see Appendix C for the jumper selections and configure the jumpers accordingly.*)

Mount the **ABPDLNN100MG2A5** in the appropriate socket on the SEK002. The white dot on the socket indicates pin 1 of the sensor (see Figure 1). (*Note: Only one sensor may be evaluated at a time.*)

#### Figure 1. ABPDLNN100MG2A5 Mounted on the SEK002

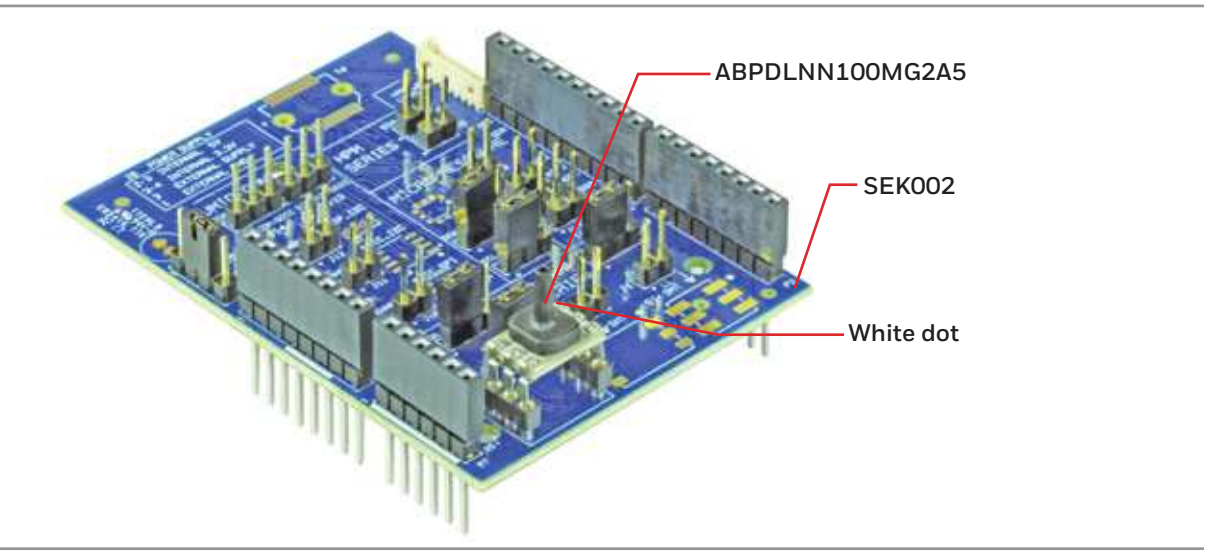

#### 2.4 Connect the SEK002 to the Arduino Uno Rev3 to form the SEK002/Arduino Assembly

Place the SEK002 over the Arduino Uno Rev3 and align all pins and sockets. Gently, but firmly, press both boards together until the SEK002 is seated on top of the Arduino Uno Board (see Figure 2).

#### Figure 2. SEK002/Arduino Assembly

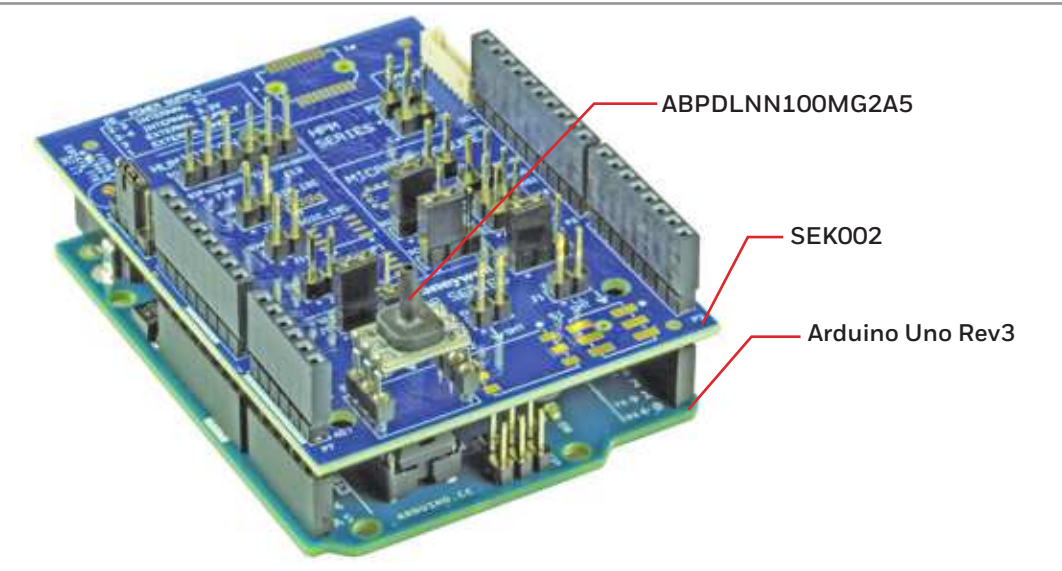

#### 3.0 DOWNLOAD AND INSTALL SOFTWARE AND FIRMWARE

3.1 Follow the steps given in Table 3.

### Issue A **32333651**

#### Table 3. Software and Firmware Download and Installation Process

| Step | Procedure                                                                                                    | Notes and Troubleshooting                                                                                                    |  |
|------|----------------------------------------------------------------------------------------------------|----------------------------------------------------------------------------------------------------|--|
| 1    | Go to: http://sensing.honeywell.com/sensors/evaluation-kit<br>and download the following three files to a location of your<br>choice on your PC:<br>a. Sensor Evaluation Kit SEK002 Version 1.0.exe <sup>1</sup><br>b. Arduino Firmware SEK002 Version 1.0.hex <sup>1</sup><br>c. XLoader.zip                                                                                                    | <ul> <li>a. Windows application that also contains Virtual COM<br/>Port (VCP) drivers.</li> <li>b. Arduino firmware needed to drive the SEK002.</li> <li>c. Contains XLoader.exe (a freeware) which is used to<br/>flash Arduino Firmware SEK002 Version 1.0.hex to the<br/>SEK002/Arduino Assembly (also available at http://<br/>xloader.russemotto.com, which is made available from<br/>a third party). If Sensor Evaluation Kit SEK001 Version<br/>1.0.exe is already installed, perform a a fresh download of<br/>XLoader.zip to avoid a potential DLL conflict when using<br/>this software for the SEK002.</li> </ul> |  |
| 2    | Using the USB Cable, connect the SEK002/Arduino<br>Assembly to your PC's USB port.                                                                                                    | See Appendix C for selecting an internal or external power<br>supply. If using an external source, it must be connected<br><u>before</u> this step to avoid damaging the SEK002/Arduino<br>Assembly.<br>If using a docking station computer, ensure that the computer<br>is not in its docking station when installing and running the<br>software.                                                                                                    |  |
| 3    | <ul> <li>Click on Sensor Evaluation Kit SEK002 Version 1.0.exe<br/>downloaded in Step 1.a. and run the software. Follow the<br/>InstallShield Wizard to complete the installation.</li> <li>If prompted for device drivers, install the VCP drivers also<br/>located in Sensor Evaluation Kit Version 1.0.exe. This step<br/>is required only when the SEK002 is connected to a USB<br/>port for the first time.</li> <li>Go to your computer's Device Manager&gt;Ports.</li> <li>Ensure that the Arduino UNO Virtual UART (COM) is<br/>listed and note the COM Port number.</li> <li>If it is not listed, look for "Unknown Device" and update<br/>the drivers with the VCPs referenced in Step 4.</li> </ul> | A new version of the software may be installed to replace an<br>older version. However, if you desire to replace a newer version<br>with an older version, you will first need to uninstall the newer<br>version.<br>If you have already connected and have used an Arduino Uno<br>Board for another purpose, a suitable VCP driver may already<br>be installed. In this case, you will not be prompted to install a<br>device driver.                                                                                                    |  |
| 4    | This step flashes the firmware Arduino Firmware SEK002<br>Version 1.0.hex downloaded in Step 1.b to the SEK002/<br>Arduino Assembly.<br>a. Open Xloader.zip downloaded in Step 1.c, extract the<br>files, and run XLoader.exe. Figure 3 will appear.<br>Figure 3. Firmware Screen<br>$Xload \qquad \qquad \qquad \qquad \qquad \qquad \qquad \qquad \qquad \qquad \qquad \qquad \qquad \qquad \qquad \qquad \qquad \qquad$                                                                                                    | XLoader.exe<br>Anti-virus software may block the XLoader.exe file from being<br>extracted. You may need to temporarily disable your anti-<br>virus software long enough to extract and run the XLoader<br>software.<br>Device<br>Ensure "Uno(ATmega328)" is selected.                                                                                                    |  |

<sup>1</sup> Version number may be different.

### Issue A **32333651**

### Table 3. Firmware and Software Download and Installation Process (continued)

| Table 3. F | . Firmware and Software Download and Installation Process (continued) |                                                               |  |  |  |
|------------|-----------------------------------------------------------------------|---------------------------------------------------------------|--|--|--|
| Step       | Procedure                                                             | Notes and Troubleshooting                                     |  |  |  |
| 4          | b. Ensure Figure 3 reads as follows:                                  | Ensure you are not using VCP driver version 1.2.3.0. This     |  |  |  |
| (con't)    | Hex file: Arduino Firmware SEK002 Version 1.0.hex file path           | driver, which is known to have trouble with Xloader, may      |  |  |  |
|            | Device: Uno/(ATmega328)                                               | already be installed on your computer if you have used the    |  |  |  |
|            | COM port: COM39                                                       | Arduino Uno Board for another purpose. If version 1.2.3.0 is  |  |  |  |
|            | Baud rate: 115200                                                     | already installed, go to your computer's Device Manager to    |  |  |  |
|            | c. Click on the "Upload" button. When successfully                    | change the driver to version 1.2.2.0, which was downloaded    |  |  |  |
|            | flashed, a message similar to "14572 bytes uploaded"                  | in Step 1.a:                                                  |  |  |  |
|            | will be displayed, as shown in Figure 4.                              | a. Find the device in Device Manager and right click on it.   |  |  |  |
|            | Figure /L Firmware Screen Showing Successful Flash                    | b. Select "Update driver software".                           |  |  |  |
|            | rigure 4. Firmware Screen Showing Successful Lash                     | c. Choose "Browse my computer for driver software" and        |  |  |  |
|            |                                                                       | provide the path to the VCP driver contained in the           |  |  |  |
|            | X Xload 🗆 🗙                                                           | software download in Step 1.a. The default path is C:\        |  |  |  |
|            |                                                                       | Program Files (x86)\Honeywell\SensorEvaluationKit\            |  |  |  |
|            | Hex file                                                              | VirtualCOM. This will change the VCP driver to version        |  |  |  |
|            | J:\Arduino Firmware SEK002 V                                          | 1.2.2.0, which you can then verify in the driver tab of the   |  |  |  |
|            | Device                                                                | device settings.                                              |  |  |  |
|            | Uno(ATmega328) V                                                      |                                                               |  |  |  |
|            | COM port Baud rate                                                    |                                                               |  |  |  |
|            | COM3 ~ 115200                                                         | Ensure the COM port is set to the COM port identified in Step |  |  |  |
|            |                                                                       | 3. The port settings may have been set for a different baud   |  |  |  |
|            | Upload About                                                          | Tale when you installed your VCP driver. Use your computer's  |  |  |  |
|            | 14572 hutes uploaded                                                  | bevice manager to verify the port settings and to change the  |  |  |  |
|            | 14572 bytes uploaded                                                  | baud fate to 115200, il needed.                               |  |  |  |
|            |                                                                       | Baud rate                                                     |  |  |  |
|            |                                                                       | Ensure the baud rate in Figure 4 matches the baud rate        |  |  |  |
|            |                                                                       | selected in the Device Manager port settings.                 |  |  |  |
|            |                                                                       | Bytes                                                         |  |  |  |
|            |                                                                       | The number of bytes given in Figure 4 is an example only. The |  |  |  |
|            |                                                                       | actual number may vary according to the specific Arduino      |  |  |  |
|            |                                                                       | Firmware SEK002 version you downloaded. This byte count       |  |  |  |
|            |                                                                       | may change as this file is updated.                           |  |  |  |
| 5          | Run the "Sensor Evaluation Kit" desktop app.                          |                                                               |  |  |  |
|            | Sensor Evaluation Kit                                                 |                                                               |  |  |  |
|            | Desktop app                                                           | -                                                             |  |  |  |
|            |                                                                       |                                                               |  |  |  |
|            |                                                                       |                                                               |  |  |  |
|            | 1                                                                     | 1                                                             |  |  |  |

# Issue A 32333651

4.0 SOFTWARE SCREENS

4.1 Sensor Selection Panel Screen (see Figure 5 and Table 4)

#### Figure 5. Sensor Selection Panel Screen

| Sensor Sele                          | ction Panel                                                                       |        | $\otimes$ |
|--------------------------------------|-----------------------------------------------------------------------------------|--------|-----------|
| Sensor type                          | Pressure                                                                          | ~      |           |
| Sensor series                        | ABP Series                                                                        | ~      |           |
| Part number                          | ABPDLNN100MG2A                                                                    | ~ 0    |           |
| Serial number                        | ABPDLNN100MG2A3<br>ABPDLNN100MG2A5                                                | 0      |           |
| RECENT SEI<br>ABPDLNN1<br>HIH6021-02 | LECTIONS<br>100MG2A3 Pressure (ABP Ser<br>21-001 <sup>1</sup> Humidity (HIH 6000) | ies)   |           |
|                                      | SUBMIT                                                                            | CANCEL |           |

#### **Table 4. Sensor Selection Panel Screen Functions**

| Function          | Description                                                                                            |  |  |  |  |
|-------------------|----------------------------------------------------------------------------------------------------|--|--|--|--|
| Sensor Type       | Select <b>Sensor Type</b> from the drop-down menu.                                                     |  |  |  |  |
| Sensor Series     | Select the Sensor <b>Series</b> from the drop-down menu.                                               |  |  |  |  |
| Part Number       | Slowly begin to enter the part number of the sensor to be evaluated until all but the last several     |  |  |  |  |
|                   | digits appear. Then, select the final part number from the remaining drop-down list. After the part    |  |  |  |  |
|                   | number appears, click on the SUBMIT button.                                                            |  |  |  |  |
|                   | (Note: Do not enter the entire Part Number or copy/paste it into the field. The Part Number must be    |  |  |  |  |
|                   | selected from the drop-down list. )                                                                    |  |  |  |  |
| Serial Number     | Not used.                                                                                              |  |  |  |  |
| RECENT SELECTIONS | If applicable, a part number may be selected from this list directly. It is not necessary to enter the |  |  |  |  |
|                   | Sensor Type or Series first.                                                                           |  |  |  |  |

### Issue A **32333651**

#### 4.2 Measurement Screen (see Figures 6, 7 and Table 5)

Note: The example given shows the display for a pressure sensor (ABP Series, MPR series). The Humidlcon products display is similar and returns the %RH (percent relative humidity) and temperature. The HPM Series Particle Sensor returns the PM2.5 in red and the PM10 in blue, both expressing concentration in µg/m<sup>3</sup>.

#### Figure 6. Measurement Screen for ABP Series Only

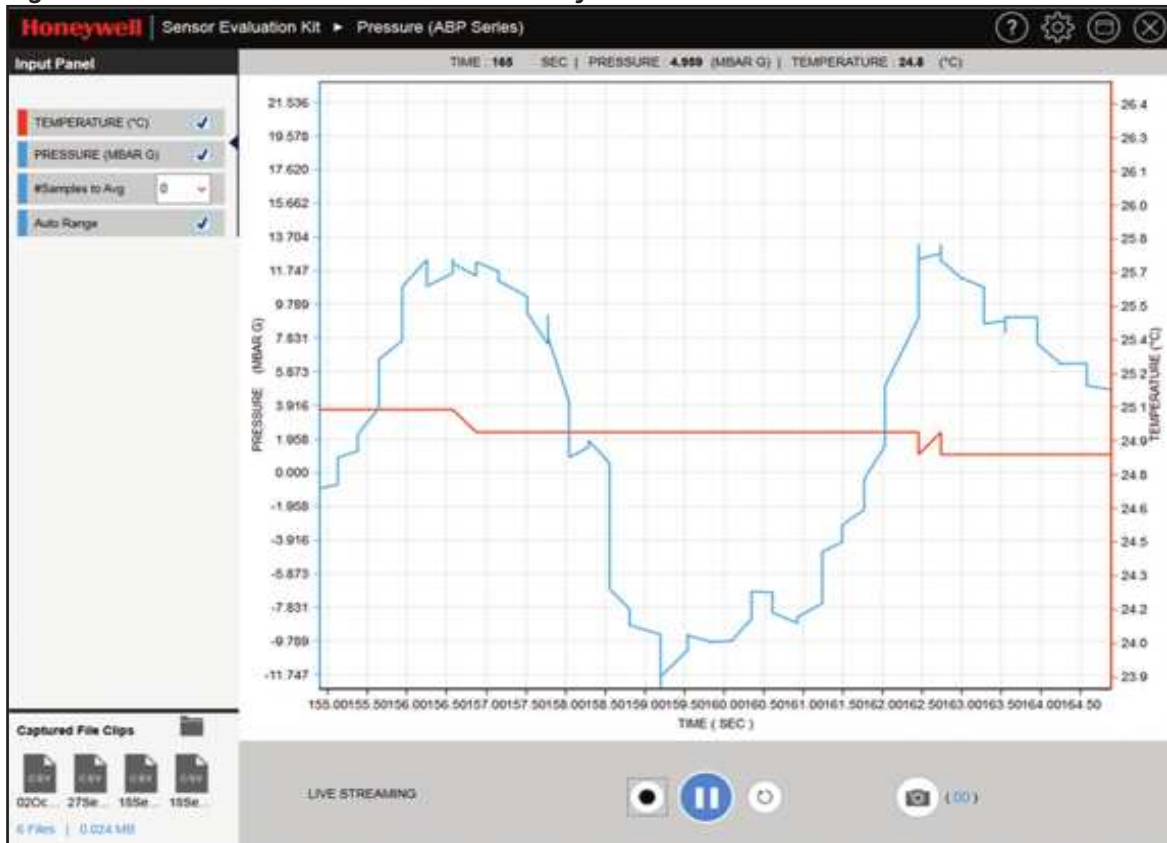

#### Table 5. Measurement Screen Functions for ABP Series Only

| Function                                                                  | Description                                                                                                    |  |  |  |
|---------------------------------------------------------------------------|----------------------------------------------------------------------------------------------------|--|--|--|
| Input Panel:<br>Temperature<br>Pressure<br>#Samples to Avg.<br>Auto Range | Selects the desired graph parameters. Click on the "Play"<br>button after making a selection to restart the evaluation.<br>Displays °C or °F of the sensor's ASIC.<br>Displays the sensor's pressure.<br>Select from the given number.<br>Select to automatically adjust to keep trace on screen. |  |  |  |
| Play/Pause                                                                | Starts/pauses the LIVE STREAMING function. Also used to restart an evaluation after changing any Input Panel characteristics.                                                                                                    |  |  |  |
| Record                                                                    | Records the measurements in a .cvs file in Excel for offline analysis.                                                                                                    |  |  |  |
| Restart                                                                   | Resets the time line to 0 sec.                                                                                                    |  |  |  |
| Snap Shot                                                                 | Saves a screenshot to a selected folder.                                                                                                    |  |  |  |
| Saved Snaps Path                                                          | Opens the folder of recent file clips and snap shots.                                                                                                    |  |  |  |
| Captured File<br>Clips                                                    | Displays/provides access to recent .cvs files in Excel.                                                                                                    |  |  |  |
| Part                                                                      | Displays the part number of the sensor currently being evaluated.                                                                                                    |  |  |  |
| Serial                                                                    | Not displayed.                                                                                                    |  |  |  |

### Figure 7. Captured File Clip Sample for ABP Series Only

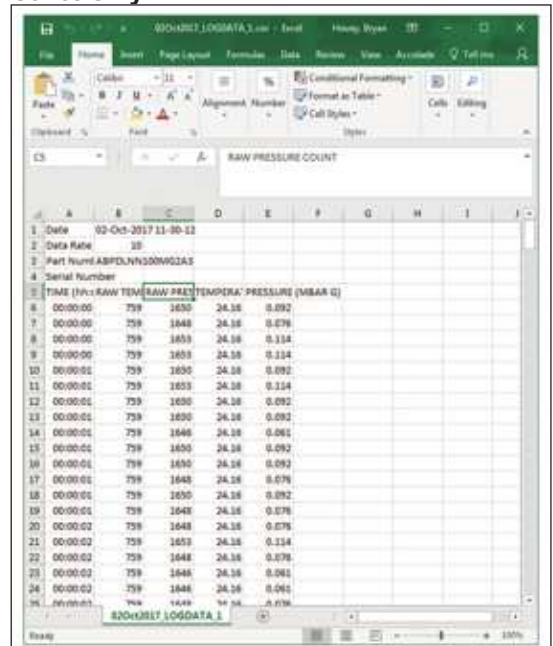

## Issue A 32333651

#### 4.3 Configuration Screen (see Figure 8 and Table 6)

| Figure 8. Conf  | iguration Screen                        |               |
|-----------------|-----------------------------------------|---------------|
| CONFIGURA       | TION                                    | $\otimes$     |
| UNITS AND ME    | ASUREMENT                               |               |
| Data Format     | Eng Units Counts                        |               |
| Temperature     | 1 ( ) ( ) ( ) ( ) ( ) ( ) ( ) ( ) ( ) ( |               |
| OFFLINE DATA    | STORAGE                                 |               |
| File Type       | CSV                                     |               |
| File Name       | LOGDATA                                 |               |
| File Path       | J:\Screen Shots                         | BROWSE        |
| File Size Limit | 1024 KB                                 |               |
|                 |                                         | SUBMIT CANCEL |
|                 |                                         |               |
|                 |                                         |               |
|                 |                                         |               |
|                 |                                         |               |
|                 |                                         |               |

#### **Table 6. Configuration Screen Functions**

| Function        | Description                                                                                               |  |  |
|-----------------|----------------------------------------------------------------------------------------------------|--|--|
| Data Format     | Selects Engineering Units or raw Counts for pressure and temperature measurement.                         |  |  |
| Temperature     | Displays temperature in °C or °F of the sensor's ASIC.                                                    |  |  |
| File Type       | Default is a .csv file which displays in Excel.                                                           |  |  |
| File Name       | Default is LOGDATA. Change by entering a different FIle Name.                                             |  |  |
| Filo Dath       | Default is C:\ProgramData\SensorEvalKit\Report. (Note: Drive location depends on the Windows installation |  |  |
|                 | location.) Change by entering a different File Path or use BROWSE.                                        |  |  |
| File Size Limit | Default is 1024 kB; may be adjusted for a single file.                                                    |  |  |

### Issue A 32333651

4.4 Help Screen (see Figure 9 and Table 7)

#### Figure 9. Help Screen

| Sensor Evaluation Kit F                | lelp                                               | $\otimes$ |
|----------------------------------------|----------------------------------------------------|-----------|
|                                        | Sensor Evaluation Kit<br>Software Version: 1.8.2.0 |           |
|                                        |                                                    |           |
| About this Software                    |                                                    |           |
| About this Software<br>Getting Started | Version: 1.8.2.0                                   |           |

#### Table 7. Help Screen Functions

| Function                                                                | Description                                                                                                    |  |
|-------------------------------------------------------------------------|----------------------------------------------------------------------------------------------------|--|
| About this Software Provides software revision number and release date. |                                                                                                    |  |
| Getting Started                                                         | Provides links to User Instructions and online sensor product information, including datasheets, installation instructions, and applications notes. |  |
| Contact Support                                                         | Requests technical support from Honeywell.                                                                                                    |  |

#### **APPENDIX A. SEK002 SPECIFICATIONS**

#### Table A1. SEK002 Specifications

| Characteristic                                           | Parameter                                                                                                    |
|----------------------------------------------------------|----------------------------------------------------------------------------------------------------|
| Temperature range <sup>1</sup>                           | 20°C to 30°C [68°F to 86°F]                                                                                                    |
| Humidity range <sup>1</sup>                              | 30 %RH to 70 %RH                                                                                                    |
| Power supply:<br>internal (Arduino Uno Rev3)<br>external | 3.3 Vor 5 V<br>3.3 Vor 5 V                                                                                                    |
| Compatible sensors                                       | ABP Series (digital versions only)<br>MPR Series<br>HPM Series<br>Honeywell HumidIcon: HIH6000 Series, HIH6100 Series, HIH7000 Series, HIH8000 Series, HIH9000 Series |
| Associated software                                      | Sensor Evaluation Kit SEK002 Version 1.0.exe<br>Arduino Firmware SEK002 Version 1.0.hex<br>XLoader.zip                                                                |

<sup>1</sup> See Appendix B. Remote Connection if evaluation conditions are different.

#### **APPENDIX B. REMOTE CONNECTION**

Use jumper wires to connect a remotely-located sensor to either the sockets provided on the SEK002 or directly to the Arduino UNO board. See Tables B1, B2, B3, and B4 for SEK002 sockets and correlating sensor pins/pads.

#### Table B1. ABP Series Pinout

| SEK               | 002          | Sensor                |                          |             |                              |  |
|-------------------|--------------|-----------------------|--------------------------|-------------|------------------------------|--|
| Socket Designator | Pin          | Pin/Pad<br>Designator | I <sup>2</sup> C Pin/Pad | SPI Pin/Pad | Function                     |  |
| J5                | 3            | MISO                  | MISO - 5                 |             | sensor output                |  |
| J4                | 3            | 3 SCLK -              |                          | 6           | clock                        |  |
| P3                | 51           |                       | -                        | 3           | chip select for DIP          |  |
| P3                | 61           | SS                    | -                        | 3           | chip select for SMT          |  |
| P3                | 71           | SS                    | -                        | 3           | chip select for leadless SMT |  |
| P5                | 5 V or 3.3 V | Vsupply 2             |                          | 2           | supply                       |  |
| P5                | 6            | GND                   | 1                        | 1           | ground                       |  |
| J5                | 1            | SDA                   | 5                        | -           | SDA                          |  |
| J4                | 1            | SCL                   | 6                        | _           | SCL                          |  |

<sup>1</sup> Use only one of these pins, depending on the package style of the sensor.

### Issue A **32333651**

#### **SEK002** Sensor SPI Pad Socket Designator Pin **Pad Designator** I<sup>2</sup>C Pad Function Τ1 2 MISO 7 sensor output \_ J9 3 MOSI 2 sensor input \_ 3 J8 SCLK \_ 3 clock SS 1 Τ1 1 \_ chip select Ρ5 3.3 V 10 $V_{\text{SS}}$ 10 supply ground Ρ5 6 $V_{\text{DD}}$ 12 12 J9 SDA 2 SDA 1 \_ J8 1 SCL 3 SCL \_

#### Table B2. MPR Series Pinout<sup>1</sup>

<sup>1</sup> See appendix E for more information on using the MPR Series breakout boards.

#### Table B3. HumidIcon HIH6000 Series, HIH6100 Series, HIH7000 Series, HIH8000 Series, HIH9000 Series Pinout

| SEKO                 | 02           | Sensor |                      |      |          |               |
|----------------------|--------------|--------|----------------------|------|----------|---------------|
| Contract Designments | ator Pin     | Pin    | I <sup>2</sup> C Pin |      | SPI Pin, | From etting   |
| Socket Designator    |              |        | SIP                  | SOIC | SOIC     | Function      |
| P2                   | 5            | MISO   | -                    | -    | 5        | sensor output |
| P2                   | 6            | SCLK   | -                    | -    | 4        | clock         |
| P2                   | 1            | CS     | -                    | -    | 3        | chip select   |
| P5                   | 5 V or 3.3 V | Vcc    | 1                    | 8    | 8        | supply        |
| P5                   | 6            | GND    | 2                    | 2    | 2        | ground        |
| J14                  | 2            | SDA    | 4                    | 4    | -        | SDA           |
| J13                  | 2            | SCL    | 3                    | 3    | -        | SCL           |
| J18                  | 2            | Hi     | -                    | 5    | -        | high alarm    |
| J17                  | 2            | Low    | _                    | 6    | 6        | low alarm     |

#### Table B4. HPM Series Pinout

Connect the HPM Series to P4 on the SEK002 using the 32332297-001 cable shown in Appendix F.

#### **APPENDIX C. JUMPER CONFIGURATIONS**

Jumper J6 may be set for either an internal power supply (furnished on the Arduino Uno Rev3) or an external power supply (furnished by the user). Although the internal voltages are approximately 3.3 Vdc and 5 Vdc, they are not exact. The difference may affect sensor output due to self-heating on the pressure die, causing some ratiometricity error.

To use an external power, remove the jumper from J6 and supply the external power to pin 3 (COM) on J6.

(Note: Make these connections prior to powering the Arduino Uno Rev3 through the USB cable in Table 3, Step 2. Ensure that the SEK002 terminals are not damaged when connecting the external power supply.)

#### Table C1. ABP Series Common Power Supply Selection

| Output           | Package Style      |                    |                     |
|------------------|--------------------|--------------------|---------------------|
|                  | DIP                | SMT                | Leadless SMT        |
| Enable           | J3 (1-2)           | J2 (1-2)           | J1 (1-2)            |
| I <sup>2</sup> C | J5 (1-2), J4 (1-2) | J5 (1-2), J4 (1-2) | J5 (1-2), J4 (1-2)  |
| SPI              | J8 (2-3), J9 (2-3) | J8 (2-3), J9 (2-3) | JJ8 (2-3), J9 (2-3) |

#### Table C2. MPR Series Common Power Supply Selection

| Output           | Leadless SMT Package Style |
|------------------|----------------------------|
| Enable           | J19 (1-2)                  |
| I <sup>2</sup> C | J8 (1-2), J9 (1-2)         |
| SPI              | J8 (2-3), J9 (2-3)         |

### Table C3. HumidIcon HIH6000 Series, HIH6100 Series, HIH7000 Series, HIH8000 Series, HIH9000 Series Common Power Supply Selection

| Package Style    |           |                      |                      |  |  |
|------------------|-----------|----------------------|----------------------|--|--|
| Output           | l²C Pin   |                      |                      |  |  |
|                  | SIP       | SOIC                 | SPI PIN, SUIC        |  |  |
| Enable           | J10 (1-2) | J12 (1-2)            | J11 (1-2)            |  |  |
| I <sup>2</sup> C | -         | J14 (1-2), J13 (1-2) | -                    |  |  |
| SPI              | -         | -                    | J14 (2-3), J13 (2-3) |  |  |

#### Table C4. HPM Series Common Power Supply Selection

| Output | Sensor                                                         |
|--------|----------------------------------------------------------------|
| UART   | Jumpers are not required - use cable referenced in Appendix F. |

### Issue A 32333651

#### APPENDIX D. SEK002 EXTERNAL FEATURES AND DIMENSIONS

#### Figure D1. SEK002 Board Layout

Front (no jumpers shown)

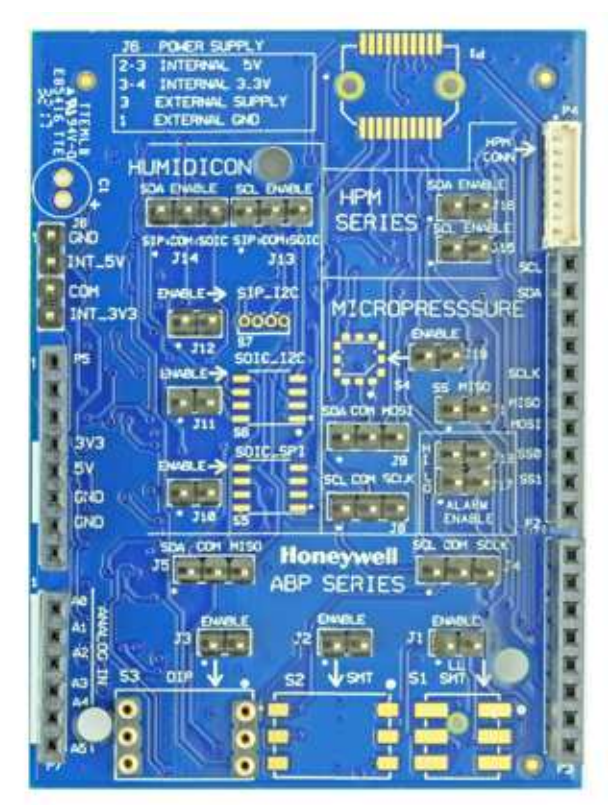

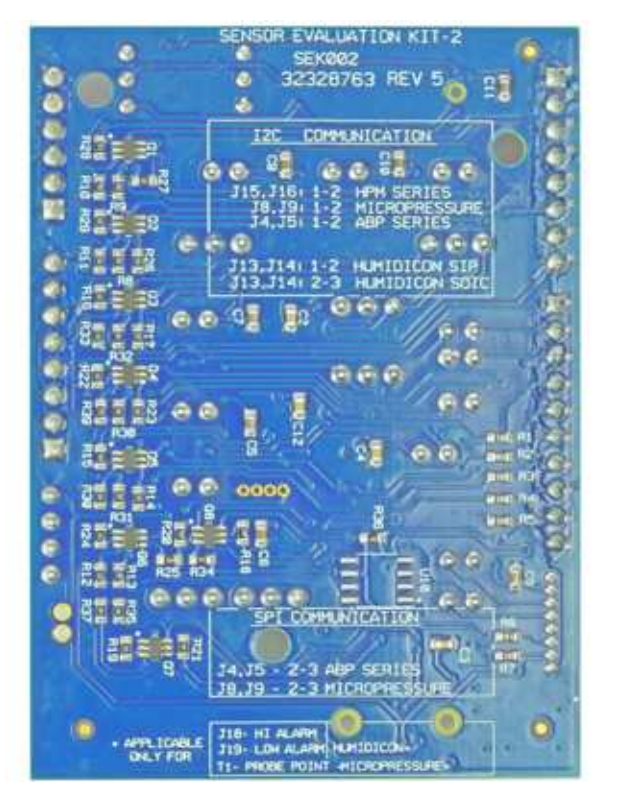

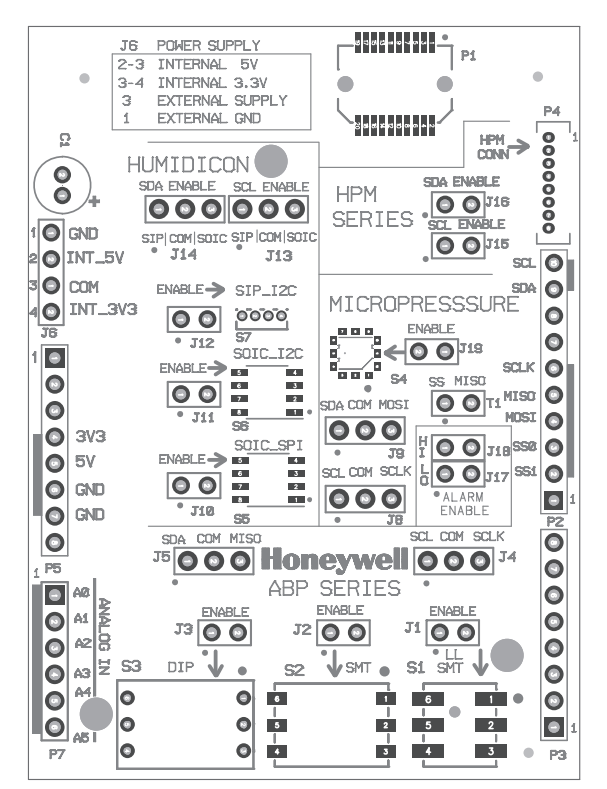

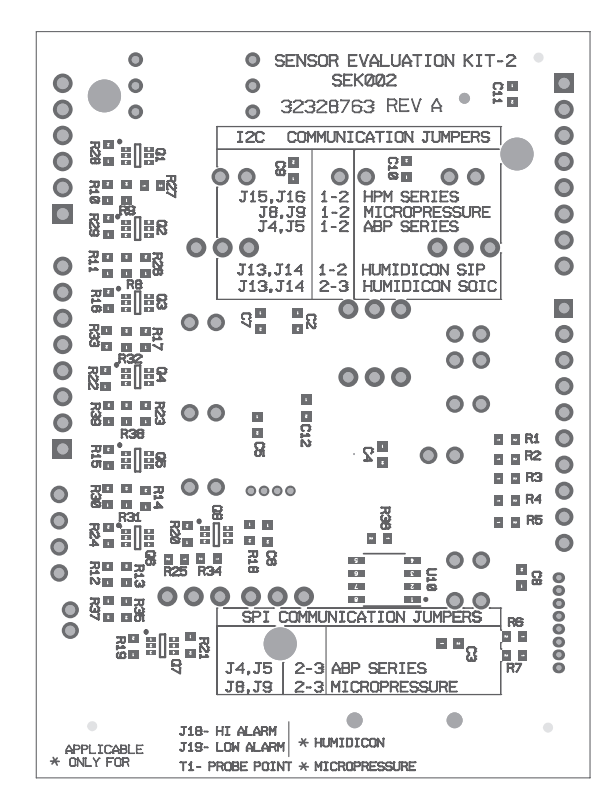

Back

Issue A 32333651

#### APPENDIX D. SEK002 EXTERNAL FEATURES AND DIMENSIONS (continued) Figure D1. SEK002 Dimensions (For reference only: mm/[in].)

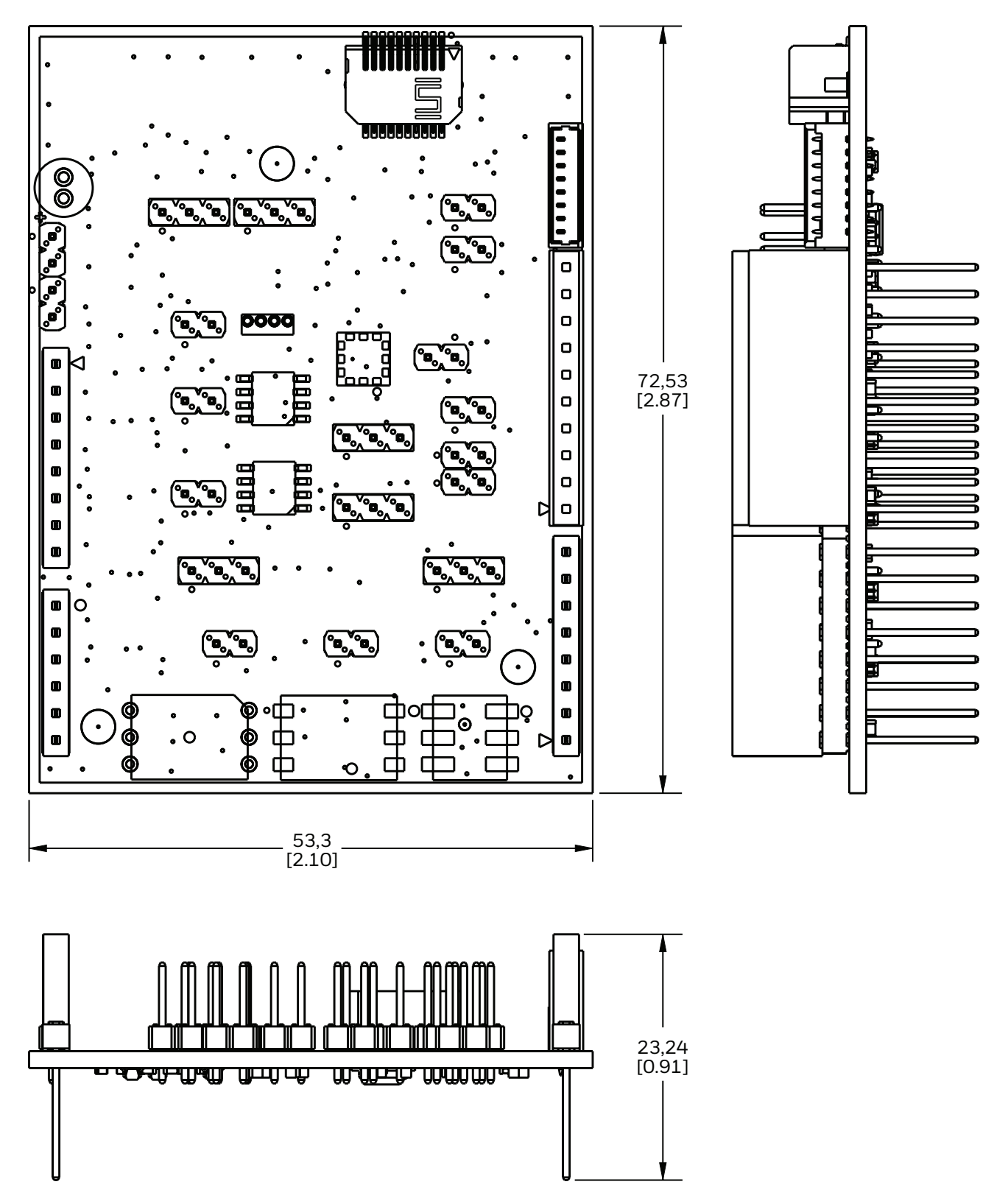

**Breakout board dimensions** 

(For reference only: mm/[in].)

#### **APPENDIX E. MPR Series Breakout Board**

#### Figure E1. MPR Series Breakout Board Schematic and Dimensions

The MPR Series sensors are available on a breakout board, allowing power and communications lines to be more easily attached to a sensor without the risk of hand soldering or the expense of creating your own evaluation PCB. The breakout board can be used with the SEK002 Sensor Evaluation Kit and software or any I<sup>2</sup>C or SPI control circuit.

If the SEK002 is not used, please provide 1 kOhm pull up resistors on SCL and SDA lines when using  $I^2C$  communications. Refer to the MPR Series data sheet for programming instructions.

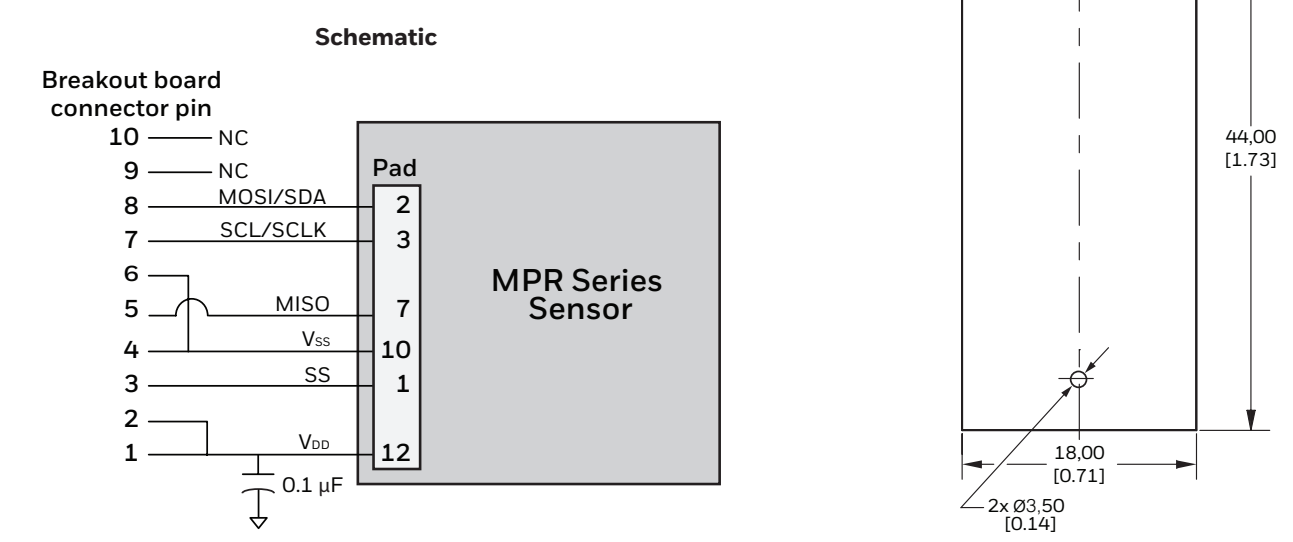

#### APPENDIX F. Cable 32332297-00

#### Figure F1. Cable 32332297-001 Dimensions

The 32332297-001 is a specialized cable, available separately from Honeywell, used to connect the HPM Series to the SEK002. Do not use cables from other manufacturers.

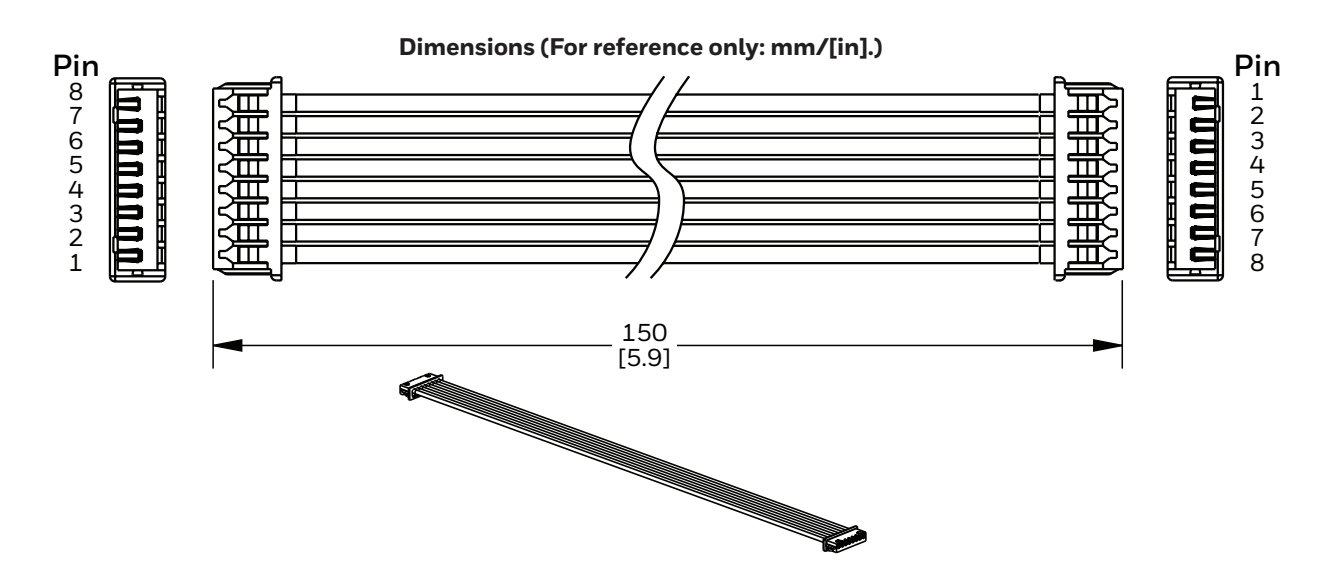

### **AWARNING** PERSONAL INJURY

DO NOT USE these products as safety or emergency stop devices or in any other application where failure of the product could result in personal injury.

Failure to comply with these instructions could result in death or serious injury.

#### Warranty/Remedy

Honeywell warrants goods of its manufacture as being free of defective materials and faulty workmanship during the applicable warranty period. Honeywell's standard product warranty applies unless agreed to otherwise by Honeywell in writing; please refer to your order acknowledgement or consult your local sales office for specific warranty details. If warranted goods are returned to Honeywell during the period of coverage, Honeywell will repair or replace, at its option, without charge those items that Honeywell, in its sole discretion, finds defective. **The foregoing is buyer's sole remedy and is in lieu of all other warranties, expressed or implied, including those of merchantability and fitness for a particular purpose. In no event shall Honeywell be liable for consequential, special, or indirect damages.** 

While Honeywell may provide application assistance personally, through our literature and the Honeywell web site, it is buyer's sole responsibility to determine the suitability of the product in the application.

Specifications may change without notice. The information we supply is believed to be accurate and reliable as of this writing. However, Honeywell assumes no responsibility for its use.

Honeywell serves its customers through a worldwide network of sales offices and distributors. For application assistance, current specifications, pricing or name of the nearest Authorized Distributor, contact your local sales office or:

#### For more information

Honeywell Sensing and Internet of Things services its customers through a worldwide network of sales offices and distributors. For application assistance, current specifications, pricing or the nearest Authorized Distributor, visit sensing. honeywell.com or call:

| Asia Pacific | +65 6355-2828       |
|--------------|---------------------|
| Europe       | +44 (0) 1698 481481 |
| USA/Canada   | +1-800-537-6945     |

#### **Honeywell Sensing and Internet of Things**

9680 Old Bailes Road Fort Mill, SC 29707 www. honeywell.com

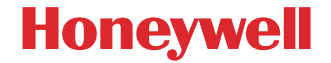

32333651-A-EN | A | 12/17

© 2017 Honeywell International Inc. Arduino is a trademark or registered trademark of Arduino, LLC in the United States and/or other countries.